# Microsoft Edgeで WebサイトをInternet Explorer モード で開く方法

作成:2022/5/31

Internet Explorer モード(以下、IEモード)とは、Microsoft Edge から Internet Explorer ベースの Webサイトにアクセスできる機能です。

※本書に記載の内容は、OSやブラウザーのバージョンなどにより異なる場合があります。

### <u>準備(設定)</u>

① Microsoft Edgeの右上のメニューアイコンをクリックします。

②「設定」をクリックします。

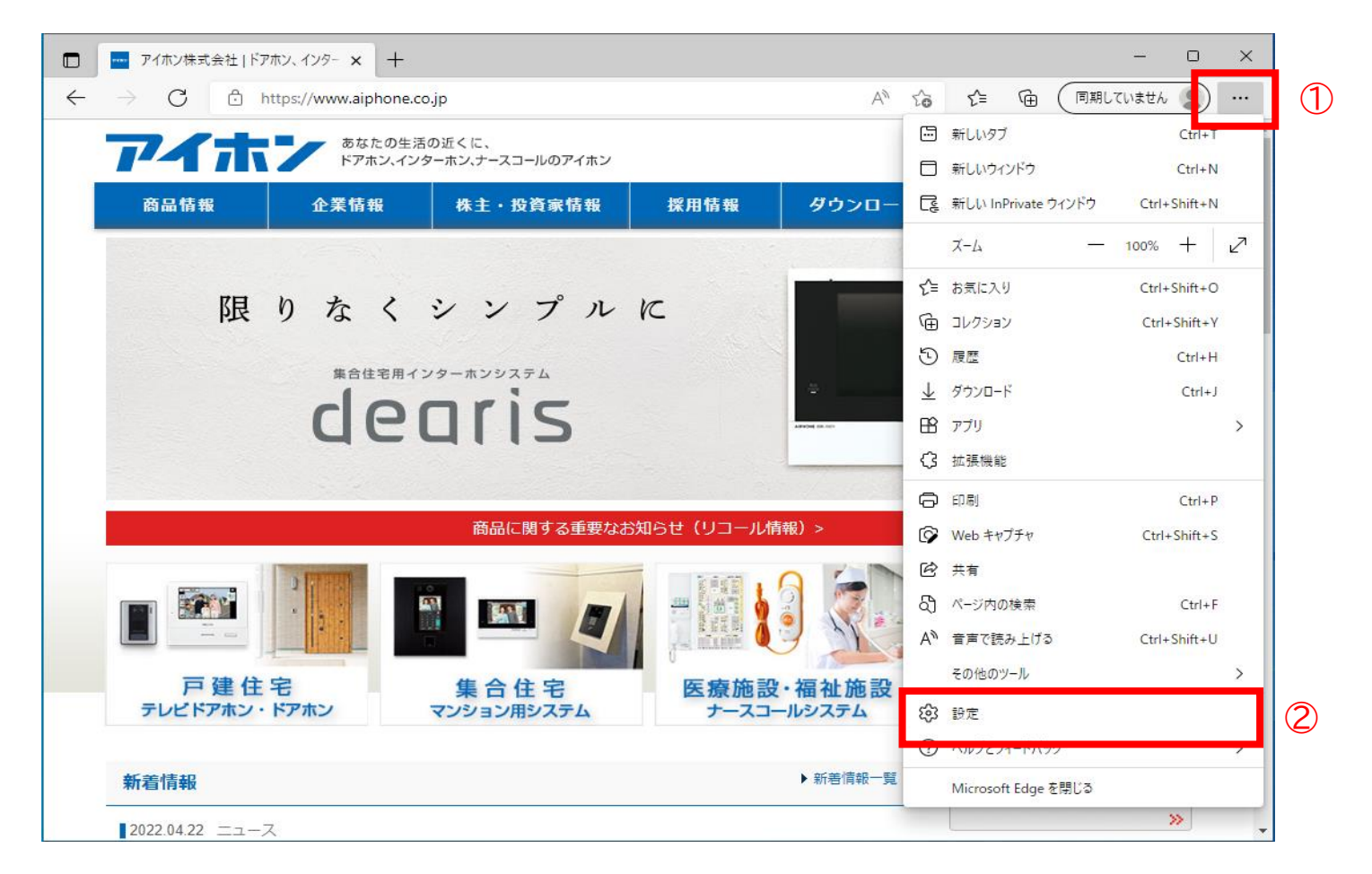

③ 設定メニューの「既定のブラウザ―」をクリックします。

|              | アイホン株式会社   ドアホン、インター 🗙 😥 設定                                                                          | ×                                                                                                    |  |  |  |  |  |
|--------------|----------------------------------------------------------------------------------------------------|----------------------------------------------------------------------------------------------------|--|--|--|--|--|
| $\leftarrow$ | ightarrow C Rdge   edge://settings/d                                                                 | efaultBrowser C 同期していません 🜒 …                                                                                                    |  |  |  |  |  |
|              | 設定                                                                                                   | 既定のブラウザー                                                                                                    |  |  |  |  |  |
|              | Q. 設定の検索                                                                                             | Microsoft Edge を既定のブラウザーにする 既定に設定する                                                                                                    |  |  |  |  |  |
|              | <ul> <li>ジロファイル</li> <li>ゴライバシー、検索、サービス</li> <li>小観</li> </ul>                                       | Internet Explorer の互換性                                                                                                    |  |  |  |  |  |
|              | <ul> <li>□ [スタート]、[ホーム]、および [新規] タブ</li> <li>〇 共有、コピーして貼り付け</li> <li>□ Cookie とサイトのアクセス許可</li> </ul> | Internet Explorer に Microsoft Edge でサイトを開かせる ⑦ 互換性のないサイトのみ (推奨) ><br>Internet Explorer でブラウズするときに、Microsoft Edge でサイトを自動的<br>に開くように選択できます                  |  |  |  |  |  |
|              | <ul> <li>□ 既定のブラウザー</li> <li>▲ ダウンロード</li> <li>③ ファミリー セーフティ</li> <li>み 言語</li> </ul>                | Internet Explorer モードでサイトの再読み込みを許可 ⑦ 許可しない 〜<br>Microsoft Edge でブラウズするときに、互換性を確保するために Internet Explorer が必要な場合<br>は、Internet Explorer モードで再度読み込むことを選択できます。 |  |  |  |  |  |
|              | A □ 目前<br>□ ブリンター<br>□ システム<br>○ 設定のリセット                                                             | Internet Explorer モード ページ<br>これらのページは、ページ追加日から 30 日間 Internet Explorer モードで開きます. Internet Explorer モードの一覧<br>に追加されているページがまだありません.                          |  |  |  |  |  |
|              | <ul> <li>□ スマートフォンとその他のデバイス</li> <li>☆ アクセシビリティ</li> <li>そ Microsoft Edge について</li> </ul>            |                                                                                                    |  |  |  |  |  |

#### ④「Internet Explorer モードでサイトの再読み込みを許可」を「許可」に変更します。

#### ⑤ [再起動]ボタンをクリックして、Microsoft Edge を再起動します。

再起動後、Microsoft Edge 右上に表示されるメニューアイコンをクリックして表示されるメニューに、 [Internet Explorerモードで再度読み込む]が追加されます。

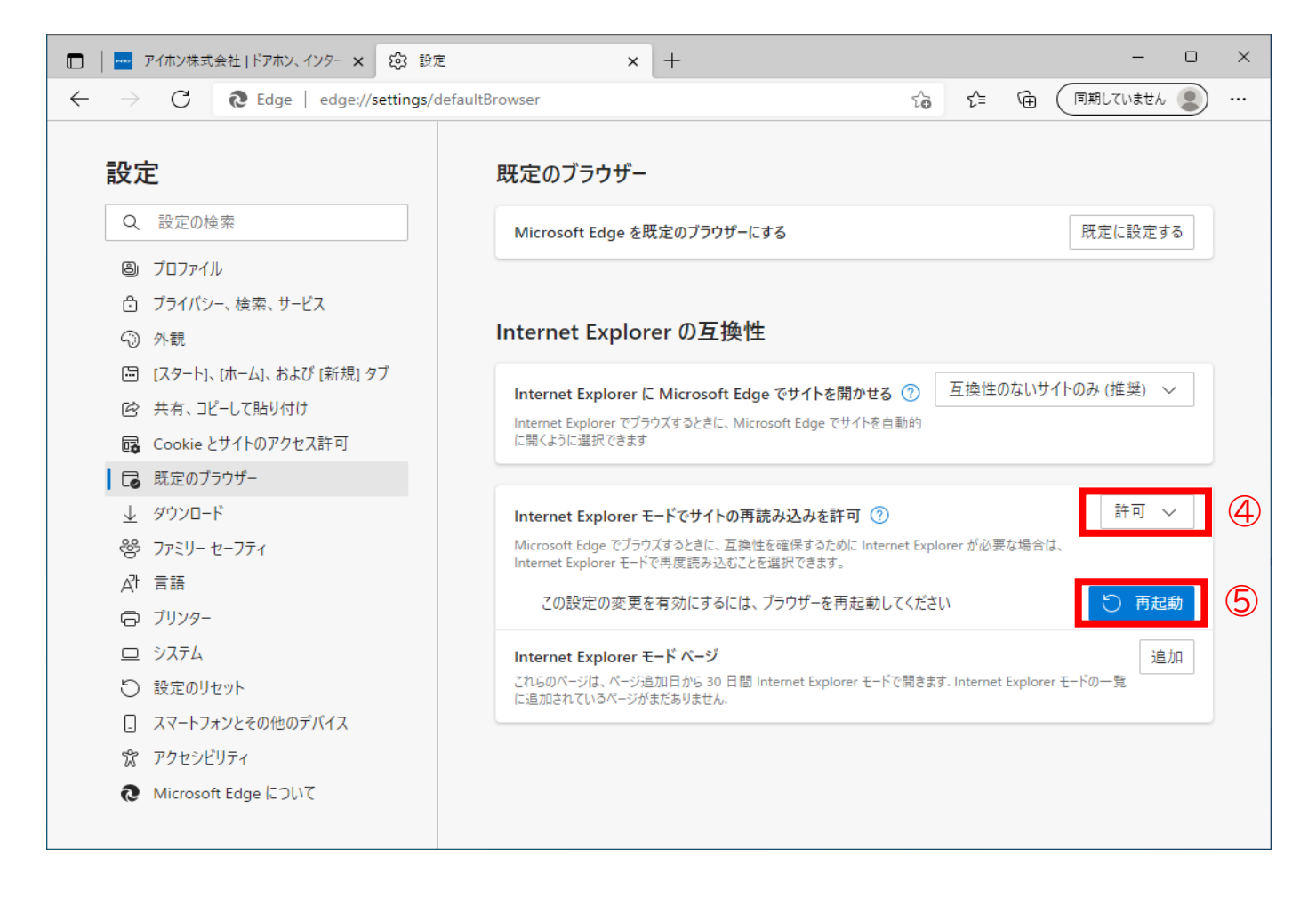

## <u>Microsoft Edge で IEモード へ切り替えする方法</u>

① Microsoft Edge でアクセスしたいWebページを開きます。

② Microsoft Edgeの右上のメニューアイコンをクリックします。

| ③ メニューが表示されたら「Internet Explorerモードで再度読み込む」をクリックします。 |
|-----------------------------------------------------|
| Microsoft Edgeが IE モード で開きます。                       |

| $\rightarrow$ C $\bigcirc$ | https://www.aiphone.c | co.jp        |              | A to t= 🕀                  | (同期していません (1) …   |
|----------------------------|-----------------------|--------------|--------------|----------------------------|-------------------|
| あなたの生活の近くに、                |                       |              | 新しいタブ        | Ctrl+T                     |                   |
| ドアホン、インターホン、ナースコールのアイホン    |                       |              |              | 新しいウィンドウ                   | Ctrl+N            |
| 商品情報                       | 企業情報                  | 株主・投資家情報     | 採用情報 2 尾     | 新しい InPrivate ウィンドウ        | Ctrl+Shift+N      |
|                            |                       |              |              | ズーム                        | — <u>100%</u> + ∠ |
|                            |                       |              |              | お気に入り                      | Ctrl+Shift+O      |
| 合お使いのインターホン いい             |                       |              | ÷• 🖉 I 🖷     | コレクション                     | Ctrl+Shift+Y      |
|                            |                       |              | 💳 👩 👖 ত      | 履歷                         | Ctrl+H            |
|                            |                       | IIII 🔨 🕹     | ダウンロード       | Ctrl+J                     |                   |
|                            |                       |              |              | アプリ                        | >                 |
|                            | 分譲も賃貸もま               | かせて安心。アイホンの  | )集合住宅イン 3    | 拡張機能                       |                   |
|                            |                       |              | 0            | 印刷                         | Ctrl+P            |
|                            |                       | 商品に関する重要なお知ら | らせ(リコール情報) 🕝 | Web キャプチャ                  | Ctrl+Shift+S      |
|                            | D WARKE               |              | BIR O B      | 共有                         |                   |
|                            |                       |              |              | ページ内の検索                    | Ctrl+F            |
|                            |                       |              |              | 音声で読み上げる                   | Ctrl+Shift+U      |
| 戸建住                        | 戸建住宅 集合住宅 医療施設        |              |              | Internet Explorer モードで再読み: | 込みする              |
| テレビドアホン                    | ・ドアホン                 | マンション用システム   | ナースコールン      | 201207/10                  | ,                 |
|                            |                       |              | (\$)<br>(\$) | 設定                         |                   |
| 新着情報                       |                       |              | • ⑦          | ヘルプとフィードバック                | >                 |

IEモードで開いている間は、アドレスバーの左側に、Internet Explorer のアイコンが表示されます。

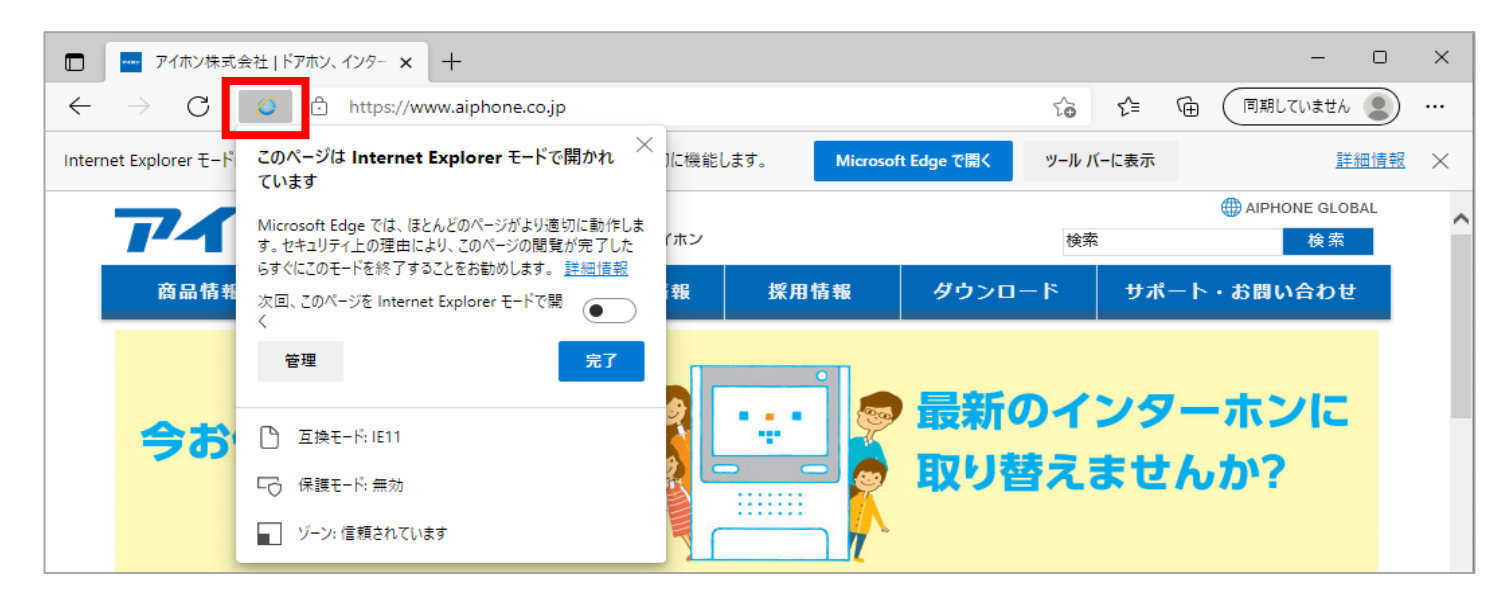